# **Full Circle Technologies**

Full Circle Technologies www.fullcircletech.com 617-722-0100

### Welcome to Bridgewater PermitEyes

https://permiteyes.us/bridgewater/loginuser.php

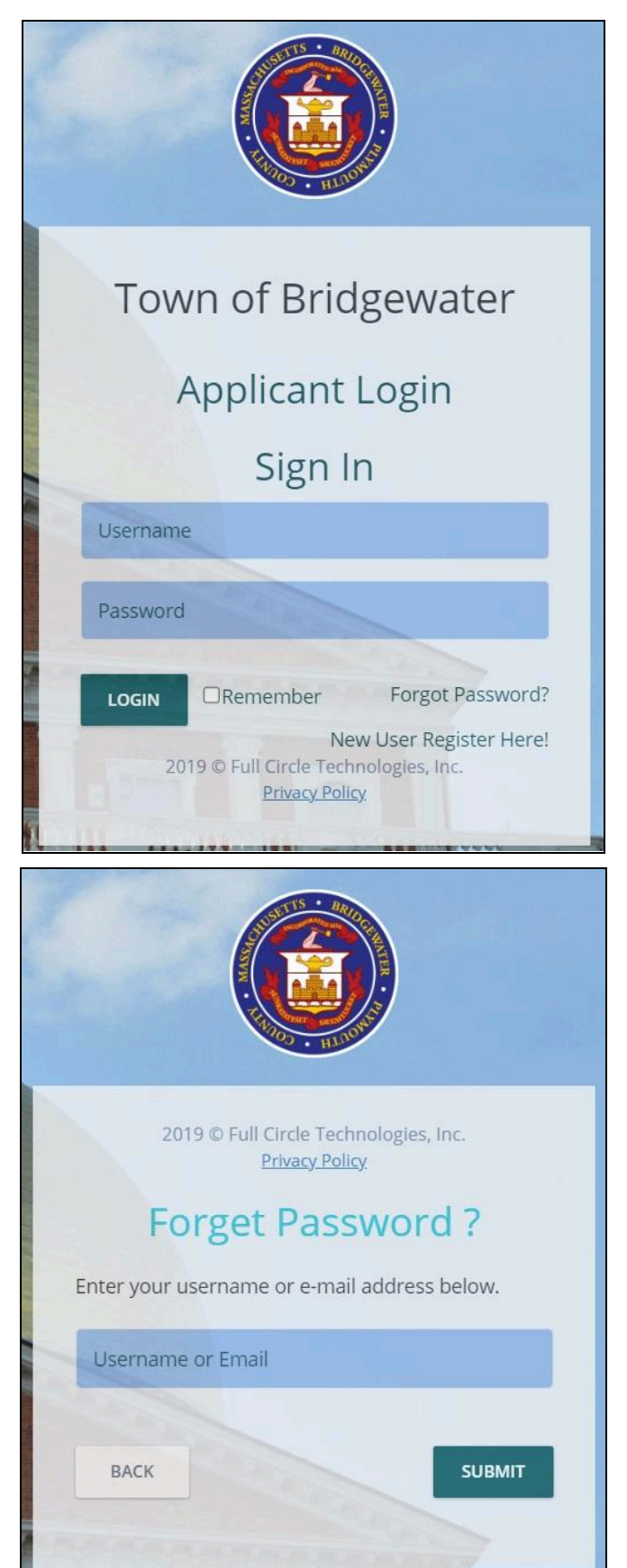

#### Login and New Accounts

Open a web browser and connect to the <u>LOGIN</u> page. (PermitEyes only works with Google Chrome and mMozilla Firefox. Safari works on a mac.)

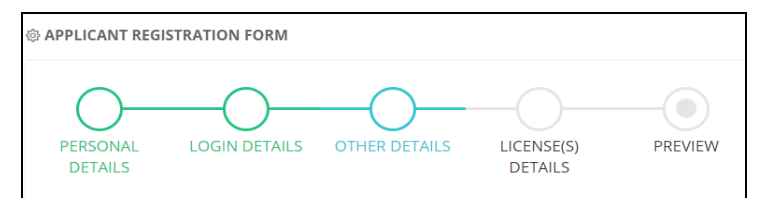

To create a new user account click on the link <u>NEW USER</u> <u>REGISTER HERE!</u> Provide all required information. Once you create your account, enter your Username/Password to start your application. (*Pro tip: Don't use your email address as your username*)

If you forget your password, use the **Forgot Password** link found to the right of the **LOGIN** button. Enter the email address associated with your PermitEyes account. Follow the instructions in the email to reset your password. (*If you do not see the email in your inbox please check your spam folder.*)

## **New Applications**

| HOME NEW APPLICATION  | OME NEW APPLICATION Welcome To Bridgewater Online Permitting |                   |              |           |            |            |                |         |  |  |  |  |
|-----------------------|--------------------------------------------------------------|-------------------|--------------|-----------|------------|------------|----------------|---------|--|--|--|--|
| All Dept 🚺 BLDG 📜 CEI | р 📄 вон 👔 ви                                                 | usiness Licensing | ; 🚺 Fire     |           |            |            |                | Search: |  |  |  |  |
| Ap. No.               | Appl. Date                                                   | Issue Date        | Site Address | Applicant | Owner Name | Appl. Type | Permit Number. | Status  |  |  |  |  |

Click on *New Application* at the top left of your Homepage to apply for a permit/certificate.

| HOME NEW APPLICATION                 |                                                                    | Welcome To Bri                            | dgewater Online Permiti                     | ting                                                                        | Ap                                                                  | olicant ~ |
|--------------------------------------|--------------------------------------------------------------------|-------------------------------------------|---------------------------------------------|-----------------------------------------------------------------------------|---------------------------------------------------------------------|-----------|
|                                      |                                                                    | Sele                                      | ct Permit to Begin                          |                                                                             |                                                                     |           |
|                                      | BUILDING CED<br>Click on the approved to find the application need | bopriate icon<br>cation you               |                                             |                                                                             |                                                                     |           |
| Select Fire Permit:                  |                                                                    |                                           |                                             |                                                                             |                                                                     |           |
| Environment Report (21-E)            | Above Ground Storage Tank (Fue<br>Storage) Permit                  | BDA Installation Permit                   | Blasting Permit                             | 26F Smoke/CO Detector<br>Inspection (Resale)                                | CO Detection System Installation                                    | •         |
| Hot Work Permit                      | Battery Eneregy Storage System                                     | Fire Sppression System<br>Installation    | Fireworks Permit                            | Food Truck Permit                                                           | Form 1A Certificate of<br>Compliance Oil Line Upgrades<br>(FP-056A) |           |
| FP-006 General Application<br>Permit | Gunpowder Storage                                                  | Fire Alarm and/or Sprinkler<br>Impairment | Truck Transfer Tank Inpsection<br>(FP-044B) | Installation or Alteration of Fuel<br>Burning Equipment Form 1 (FP-<br>056) | Propane Tank Installation Permit                                    | •         |

#### Welcome To Your Homepage

| HOME NEW APPLICAT | TION            |                | W            | elcome To Bridg | gewater Online Pe | ermitting  |                |          |                 | Applica         | int v |
|-------------------|-----------------|----------------|--------------|-----------------|-------------------|------------|----------------|----------|-----------------|-----------------|-------|
| All Dept 🚺 BLDG   | \Xi CED 틙 ВОН 🚺 | Business Licer | nsing Tire   |                 |                   |            |                |          | .Ω     Edit Pro | file<br>Passwoi | rd    |
| Ap. No.           | Appl. Date      | Issue Date     | Site Address | Applicant       | Owner Name        | Appl. Type | Permit Number. | Status   |                 | ]               |       |
| ③ 39541           | 02/21/24        |                | 1 Test       | Test            | Test              | BLASTING   |                | Ready Fo | r Payment       | •               | 0     |

#### **Navigating Your Information**

Homepage: Shows all submitted applications, including permit details and the status of the application.

**Edit Profile:** Click onto the applicant name at the top right corner to edit/update any profile information submitted during registration.

Change Password: A registered user can change their password.

Log Out: Click to exit the online permitting program.

#### What Do The Headers Mean?

Ap. No: This shows your application number.

**Appl. Date:** The date that the application was submitted. Click the calendar icon to specify a date range.

**Issue Date:** The date that the permit was issued. Click onto the calendar icon to specify a date range.

Site Address: Establishment / Owner's address that was submitted on the application.

Applicant / Owner Name: Name of the Applicant / Owner from the application.

**Appl. Type:** The type of permit you applied on your permit application will be displayed in this column.

**Permit Number:** A permit number will be displayed in this column when the permit is issued.

**Status:** The status of your application will be displayed in this column.

#### **Transactions Monitor**

Status of application process & permit requirements. <u>IMPORTANT</u>!! Check your Online Permitting Home Page often for status updates, fees and chats

| Finding Your | Application | Information |
|--------------|-------------|-------------|
|--------------|-------------|-------------|

| ME  | NEW               | APPLICATIO               |               |                         |                  |               | Welco         | ome To B          | Bridgewater On    | ine Permitting                                                                             | Applicant ~ |
|-----|-------------------|--------------------------|---------------|-------------------------|------------------|---------------|---------------|-------------------|-------------------|--------------------------------------------------------------------------------------------|-------------|
| Dep | ot 🚺              | BLDG 🃁                   | CED           | вон 🚹                   | Business Licer   | ising 🚺 Fi    | re            |                   |                   | TRANSACTIONS MONITOR                                                                       | ×           |
|     |                   |                          |               |                         |                  |               |               | Search:           |                   | Application No. 39541 Applicant Name test<br>Application Type Blasting Site Address 1 test |             |
|     | Ap.<br>No.        | Appl.<br>Date            | lssue<br>Date | Site<br>Address         | Applicant        | Owner<br>Name | Appl.<br>Type | Permit<br>Number. | Status            |                                                                                            |             |
|     |                   |                          | Ê             |                         |                  |               |               |                   |                   | Checklist Checklist Checklist                                                              | ~           |
| /in | 39541<br>g 1 to 1 | 02/21/24<br>of 1 entries | s (filtered f | 1 Test<br>from 17 total | Test<br>entries) | Test          | BLASTING      |                   | Ready For Payment | \$ Pay Fee<br>Amount Payable: \$1.00 Fee Paid: \$0.00 PAY NOW                              | ~           |
|     |                   |                          |               |                         |                  |               |               |                   |                   | Q Inspection<br>No inspections done yet!                                                   | ~           |
|     |                   |                          |               |                         |                  |               |               |                   |                   | Issue Permit     Permit not issued yet!                                                    |             |
|     |                   |                          |               |                         |                  |               |               |                   |                   |                                                                                            |             |

#### What do those little pictures mean?

Dpens the Transactions Monitor showing all the requirements for the application.

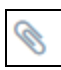

Submit required attachments here.

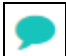

Sends a message to the Town Hall admin.

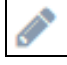

Edit the application form here.

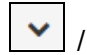

Expands/collapses the details of each transaction.

Leads to an online payment. If you cannot pay online, please contact town hall for alternative methods of payment (i.e cash or check)

## **Speaking of Paying**

PermitEyes does not support financial transactions. *If you have difficulties with Unipay, please contact the Town of Bridgewater or Unipay directly.* 

| Online Pay      | /ment Tran | saction Interface |                                           | ×                      | After clicking you will   |
|-----------------|------------|-------------------|-------------------------------------------|------------------------|---------------------------|
| Application Id: | 39541      | Customer Name:    | test                                      |                        | be directed to this page. |
| Location:       | 1 test     | Permit:           | <b>Blasting Permit</b>                    |                        |                           |
| No. Amour       | nt         | Action            | Pay Fee                                   |                        |                           |
| 1 \$1.00        |            | VIEW              | $\sim$                                    |                        |                           |
| Amount: \$      | 1.00       |                   | SUBMIT                                    | CLOSE                  |                           |
| UNIP/           | Y          | Need /            | Assistance? Call: 1-877-227-1157   Email: | support@unipayteam.com |                           |
| Cart            |            |                   |                                           |                        |                           |
| Description     |            | Price             | Qty Total                                 | Remove                 |                           |
| Permits         |            | \$1.00            | 1 \$1.00                                  | ×                      | you will be directed to   |
|                 |            |                   | Total: \$1 00                             |                        |                           |
|                 |            |                   |                                           |                        |                           |

Still need help?

Contact the Full Circle Technologies helpdesk at <u>help@fullcircletech.com</u>.